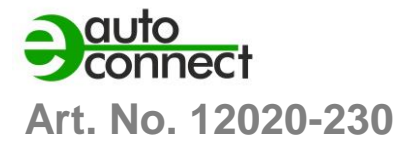

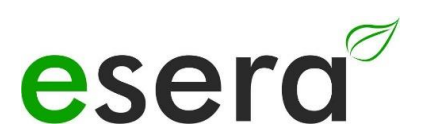

# **OPERATING INSTRUCTIONS**

# ECO 305

# **PROFESSIONAL EBUS GATEWAY**

Gateway of the latest generation for the eBus system

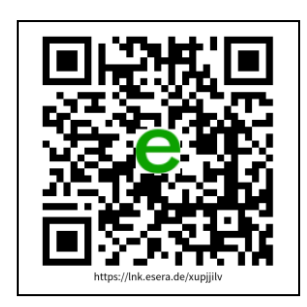

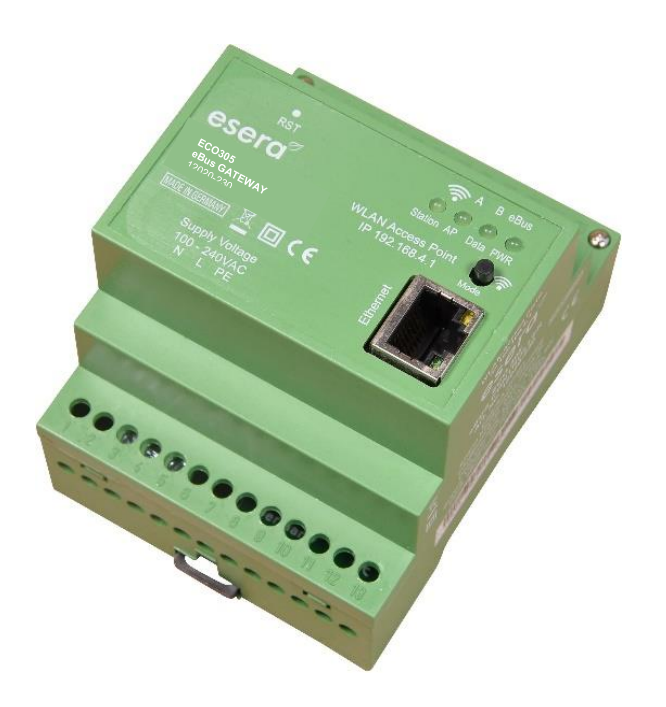

## HIGHLIGHTS

eBus Gateway optimized for ebusd\*\* software

eBus interface to the read and write for your eBus heating system

Manufacturer-independent

Plug and Play System

Automatic eBus level adjustment

Web server and access point for configuration, debug and firmware updates

Low maintenance industrial device, because without Linux. Native programmed without unknown libraries

> LAN interface for data, configuration, debug and firmware updates

Rugged industrial design

Extensive protection circuits and good device protection

Easy mounting on Top-hat rail, 4TE (77mm)

Power supply 110-240VAC

## TABLE OF CONTENT

| 1  | ADDITIONAL DOCUMENTS AND SOFTWARE    | 3  |
|----|--------------------------------------|----|
| 2  | PRODUCT DESCRIPTION                  | 4  |
| 3  | HIGHLIGHTS                           | 5  |
| 4  | ECO 305 EBUS GATEWAY                 | 6  |
| 5  | TECHNICAL DATA                       | 7  |
| 6  | ENVIRONMENTAL CONDITIONS             | 8  |
| 7  | CONFORMITY                           | 8  |
| 8  | DISPLAY LED                          | 8  |
| 9  | SOFTWARE, EVALUATION EBUS DATA       | 9  |
| 10 | FUNCTION TERMINALS                   | 10 |
| 11 | CONNECTION PLAN                      | 10 |
| 12 | ACTIVATE ACCESS POINT                | 11 |
| 13 | SELECT ACCESS POINT                  | 12 |
| 14 | CALL WEB SERVER VIA WIFI             | 12 |
| 15 | CALL WEBSERVER VIA LAN               | 13 |
| 16 | WEBSERVER, LOG IN                    | 13 |
| 17 | MAIN PAGE                            | 14 |
| 18 | ETHERNET INTERFACE SETTINGS          | 15 |
| 19 | ASCII PROTOCOL SETTINGS              | 16 |
| 20 | DISABLE AP MODE                      | 17 |
| 21 | WEBSERVER, CHANGE PASSWORD           | 18 |
| 22 | WEBSERVER, FACTORY RESET             | 18 |
| 23 | WEBSERVER, EBUS FIRMWARE UPDATE      | 19 |
| 24 | WEBSERVER, INTERFACE FIRMWARE UPDATE | 20 |
| 25 | DATA INTERFACE, ASCII PROTOCOL       | 21 |
| 26 | ESERA ASCII TEXT PROTOCOL            | 21 |
| 27 | EBUS NETWORK WIRING                  | 22 |
| 28 | FIRMWARE UPDATE                      | 22 |
| 29 | RESET BUTTON                         | 23 |
| 30 | OPERATING CONDITIONS                 | 23 |
| 31 | INTENDED USE                         | 23 |
| 32 | ELECTRICAL INSTALLATION              | 24 |
| 33 | ASSEMBLY                             | 24 |
| 34 | MOUNTING LOCATION                    | 24 |
| 35 | DISPOSAL                             | 24 |
| 36 | SAFETY INSTRUCTIONS                  | 24 |
| 37 | WARRANTY                             | 25 |
| 38 | WARNING                              | 25 |
| 39 | CONTACT                              | 25 |

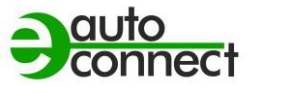

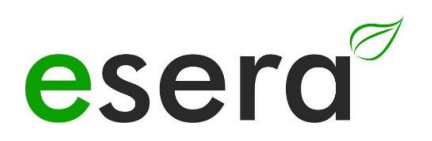

## 1 ADDITIONAL DOCUMENTS AND SOFTWARE

In addition to the ECO 305 eBus Gateway operating manual, we also offer cross-product documents that are valid for several devices.

You can find these documents and additional software on our website (https://esera.de) by following the links below.

Please make sure that you read all the documents thoroughly and follow the information and instructions contained. If you have difficulties finding the documents or software you need, do not hesitate to contact our customer support (support@esera.de). We will be happy to help you with any questions or problems.

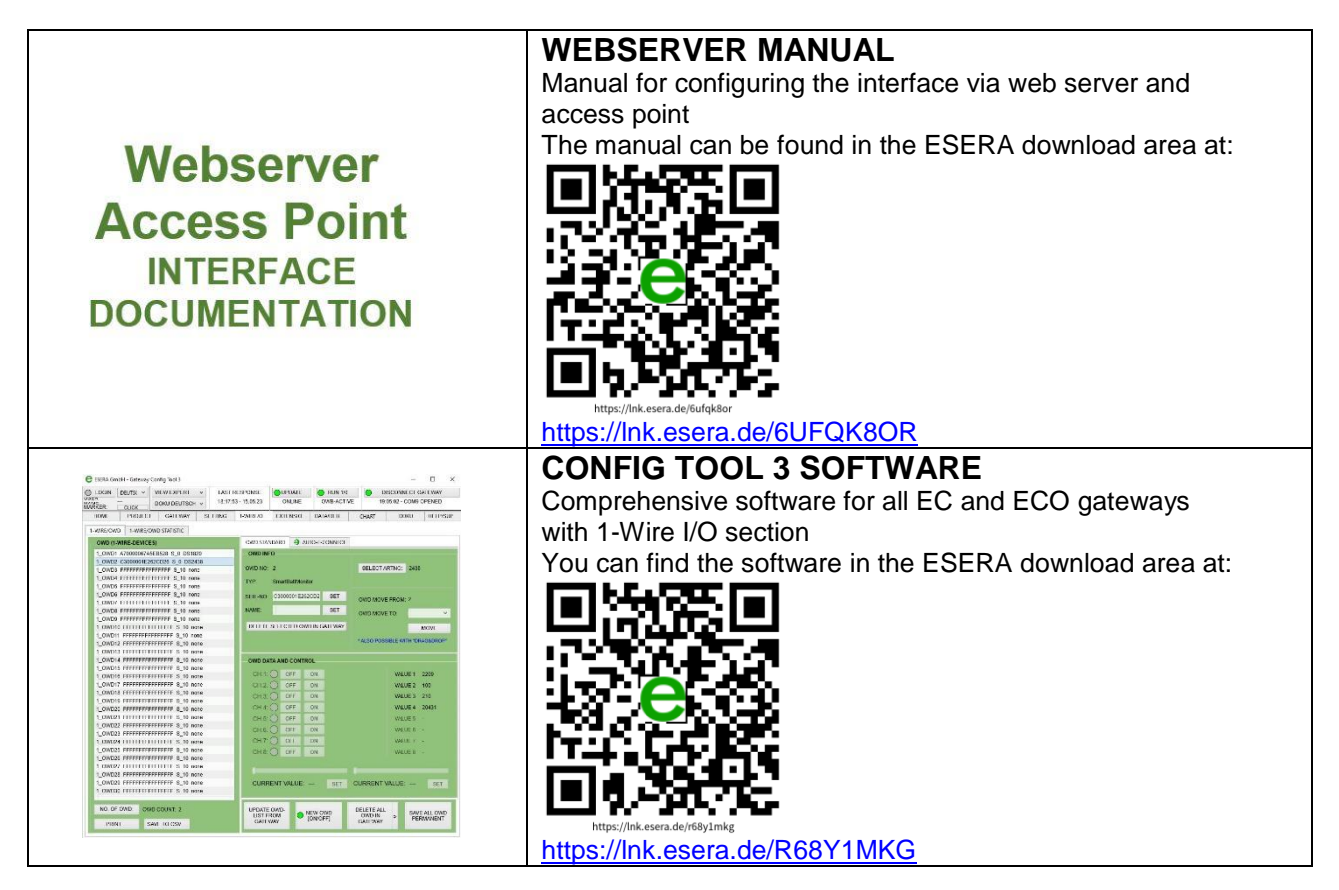

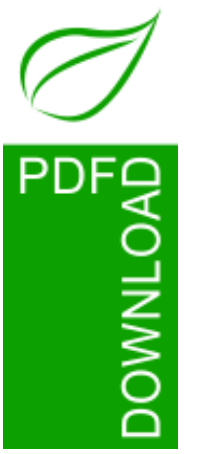

### Note

Before you begin assembling the device and put the product into operation, we strongly recommend that you carefully read this user manual to the end, especially the section on safety instructions.

If you encounter any issues downloading additional documents or software, please don't hesitate to contact our support team via email at <a href="mailto:support@esera.de">support@esera.de</a>.

We are committed to acting in an environmentally friendly and resource-conscious manner. Therefore, we use paper and cardboard whenever possible instead of plastics. With this paperless manual, we also aim to make an environmental contribution. Please consider the environment before printing this manual.

## 2 PRODUCT DESCRIPTION

The ECO 305 eBus Gateway is a high-performance interface of the latest generation that acts as a link between your heating system and the ebusd\* software. It allows you to access your heating system independently of the manufacturer, both for reading and writing, and enables optimizations.

This gateway has been specifically designed for communication with the optimized "ebusd"\* software and supports the enhanced command set (Enhanced Mode) of ebusd\*.

In addition to the eBus functions, the ECO 305 Gateway features an Access Point and an integrated web server that facilitate easy operation and configuration. You can communicate through the LAN interface with up to 2 data connections using the ASCII text protocol.

The ECO 305 is a new eBus coupler with a standard 2400 Baud data interface and an "Enhanced Mode" extension. It does not perform independent data analysis or evaluation. The fully automatic level adjustment takes place within seconds on your eBus, eliminating the need for manual adjustment.

Through the integrated web server, you can conveniently change device settings, perform software updates, and view device data. The web server is accessible via both LAN and the Access Point (activated by pressing a button).

The ECO 305 eBus Gateway is a low-maintenance industrial device as it does not use Linux and does not rely on unknown libraries.

Software support is available via ebusd\*\* on the web, and we offer the free eConfig tool for debugging purposes.

Please note that the ECO 305 is not supported by the Vaillant vrDIALOG software.

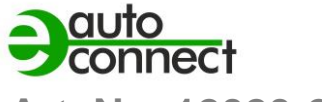

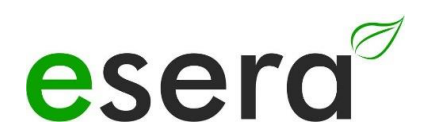

## 3 HIGHLIGHTS

#### Optimized for the ebusd\*\* software

The gateway is specially optimized for use with the ebusd software.

#### eBus interface for reading and writing

You can access your eBus heating system and transfer both read and write data.

#### Manufacturer-independent

The gateway is compatible with various heating systems from different manufacturers. The heating systems only need to have an eBus interface.

#### **Plug and Play System**

It's easy to install and set up, with no complicated setup processes.

#### Automatic eBus level adjustment

The level adjustment on the eBus takes place automatically and in a few seconds.

#### Web server and access point

The gateway has an integrated web server and access point for configuration, troubleshooting and firmware updates.

#### Low maintenance industrial device

The gateway has been natively programmed without the use of Linux or unknown libraries to ensure reliable and low-maintenance performance.

#### LAN interface

Data transfer, configuration, troubleshooting and firmware updates can be performed via the LAN interface.

#### **Rugged industrial design**

The gateway is designed in a rugged industrial version to meet the requirements in various environments.

#### Extensive protection circuits and good device protection

The gateway provides comprehensive protection circuits and reliable device security.

#### Simple assembly

The gateway can be easily mounted on a top-hat rail with 4TE (77 mm).

#### Power supply

The gateway supports a power supply in the range of 110-240VAC.

These functions make the ECO 305 eBus Gateway a powerful and versatile tool for controlling and monitoring your heating system.

\*\*ebusd is not software by ESERA GmbH. We do not assume any liability, promise of function or support for this software.

## 4 ECO 305 eBus Gateway

The ECO 305 eBus Gateway offers several advantages that result in potential savings of up to 25%\* in heating costs and an increase in living comfort.

Here are some ways the gateway can help:

Optimization of heating control

By accessing your heating system and being able to read and write to it, you can control and adjust heating parameters more precisely. This allows you to operate your heating more efficiently and reduce unnecessary energy consumption.

• Improved control of the room temperature

The ECO 305 gateway in combination with the ebusd software allows you to control and adjust the room temperature more precisely. You can set up individual schedules and temperature profiles to improve home comfort and save energy at the same time.

#### • Remote access and control

Thanks to the gateway's web server and access point function, you can conveniently access and control your heating system from anywhere. This gives you flexible and easy remote monitoring and control to optimize home comfort while minimizing energy consumption.

It is important to note that actual heating cost reduction and improvement in home comfort depend on various factors, such as the efficiency of your heating system, building insulation and your individual usage patterns. However, the ECO 305 eBus Gateway, together with the ebusd\*\* software, offers you the possibility to better control and optimize these aspects for potential savings and improved comfort.

\*The stated heating cost reduction of up to 25% is for illustrative purposes only and may vary depending on individual circumstances. It is not a guaranteed savings.

\*\*ebusd is not software by ESERA GmbH. We do not assume any liability, promise of function or support for this software.

#### DATA INTERFACE

The ECO gateway is equipped with an Ethernet interface that allows a speed of 10/100Mbit. It supports different data protocols like TCP/IP or UDP. Up to 2 data connections can be used in parallel, which enables efficient communication and data transfer. The Ethernet interface provides a reliable and fast connection for data exchange between the gateway and other devices or systems.

#### **ASCII TEXT PROTOCOL**

The ECO 305 gateway ensures a direct and unaltered transmission of the data transmitted via the eBus. It outputs the data in its native form via the data interface without evaluating or analyzing it. The gateway forwards the data without any additional processing or interpretation. This ensures that the received data is transmitted to the user unchanged and true to the original.

#### SELF-SUFFICIENT MANAGEMENT

The eBus gateway ECO 305 enables the independent reading of communication data of the eBus and also offers the possibility to transfer commands to the eBus. This allows various actions to be carried out, such as triggering a heating system or transmitting parameters to the central heating system. With the help of the gateway, data can be written to and read from the eBus heating bus to control the heating center or peripheral components such as pumps, mixers or a living room control unit. However, it is important to note that the correctness of the command data is always the responsibility of the user. The gateway itself does not perform any write or read actions independently.

#### DESIGNED FOR ALL eBus HEATING SYSTEMS

The eBus is a cross-company bus system used in heating construction. The ECO 305 eBus gateway enables the connection with all heating systems which have this heating data bus. Please check whether your heating system is also supported by the ebusd evaluation system. For more information, please visit the ebusd website at www.ebusd.de.

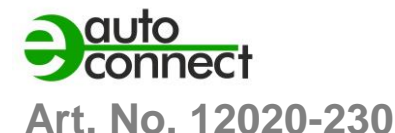

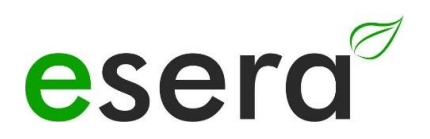

#### VOLTAGE SUPPLY

For the power supply, the ECO 305 is equipped with an integrated power supply unit that supports a widerange voltage input of 100VAC - 240VAC. This makes it ideally suited for stationary operation in a control cabinet or control box. This voltage input option allows flexible installation of the gateway in different environments and ensures a reliable power supply for the operation of the device.

### 5 TECHNICAL DATA

| SPECIAL FEATURE               | <ul> <li>eBus Gateway/Data interface is optimized for the software ebusd**.</li> <li>Enables read and write access to the eBus heating bus.</li> <li>Manufacturer-independent and compatible with all heating systems, including gas, oil, solar, and heat pumps.</li> <li>Integrated web server for configuring data connections.</li> <li>Activation of an internal access point via a button for 30 minutes.</li> <li>Powerful Ethernet interface. Internal WLAN antenna for wireless connectivity.</li> </ul> |
|-------------------------------|----------------------------------------------------------------------------------------------------|
| DATA INTERFACE                | • Ethernet, 10/100Mbit, autonegotiation, DHCP or fixed IP address                                                                                                    |
| NUMBER OF DATA<br>CONNECTIONS | <ul> <li>max. 2 parallel TCP/IP socket data connections</li> <li>1 x binary 2400 baud, 8 data bits, no start bit, 1 stop bit</li> <li>1 x binary with enhanced ProProtocol for ebsud* with<br/>115,2kBaud, 8 data bits, no start bit, 1 stop bit</li> </ul>                                                                                                    |
| PROTOCOL                      | ESERA ASCII text for eConfig tool,<br>19200 baud, 8 data bits, no start bit, 1 stop bit                                                                                                    |
| OPERATING MODES               | Standard ebus with 2400 baud and enhanced ProProtocol with 115.2kBaud TCP Socket, TCP Client, UDP                                                                                                    |
| EBUS INTERFACE                | <ul> <li>Standard eBus interface</li> <li>Reverse polarity and overvoltage protection</li> <li>Automatic level adjustment to correct operating point<br/>Input voltage high: 15-24 V, low: 9-12 V</li> </ul>                                                                                                    |
| POWER SUPPLY                  | 110 - 240VAC                                                                                                    |
| STROKE UP                     | max. 5 Watt at 230VAC, typical 2W at 230VAC                                                                                                    |
| CONNECTION                    | Screw terminals for stranded wire and cable up to 2.5qmm cross-section                                                                                                    |
| PROTECTIVE CIRCUITS           | ESD, overvoltage and reverse polarity protection for the eBus interface                                                                                                    |
| CONNECTION                    | Screw terminals for stranded wire and cable up to 2.5qmm cross-<br>section                                                                                                    |
| ISOLATION                     | Galvanic isolation between Ethernet and eBus interface                                                                                                    |

## 6 ENVIRONMENTAL CONDITIONS

| Operating temperature | -5°C to +40°C, standard temperature range |
|-----------------------|-------------------------------------------|
| Storage temperature   | -10°C to +60°C                            |
| Relative humidity     | 10% to 92% (non-condensing)               |
| Room classification   | Operate only in dry rooms                 |
| Protection class      | IP20                                      |
| Protection class      | 11                                        |
| Dimensions            | 2TE, 77 x 90 x 70mm (WxHxD)               |

## 7 CONFORMITY

EN 50090-2-2 EN 61000-4-2, ESD EN 61000-4-3, HF EN 61000-4-4, Burst EN 61000-4-5, Surge EN 61000-6-1, Noise immunity EN 61000-6-3, Interference radiation RoHS

## 8 DISPLAY LED

The module has different display LEDs. The function of the displays is as follows

| ADVERTISEME<br>NT | DESCRIPTION | FUNCTION                                                                                                    |
|-------------------|-------------|----------------------------------------------------------------------------------------------------|
| LED Green         | PWR         | Display for supply voltage                                                                                                    |
| LED Green         | DATA        | <ul> <li>After switching on the device, the LED flashes 3x</li> <li>Flashes during eBus activity</li> <li>Flashes when sending data via the data interface</li> </ul>        |
| LED Green         | LAN         | LAN - network status LED<br>Lights up when LAN network connection<br>is established<br>Flashes when the interface is not activated                                           |
| LED Green         | WLAN        | WLAN - Network Status LED<br>Lights up when WLAN network connection is established<br>Flashes when the WLAN access point is activated and a direct<br>connection is possible |

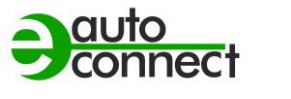

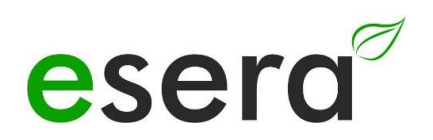

#### 9 SOFTWARE, EVALUATION EBUS DATA

The scope of delivery of the ECO 305 does not include any evaluation software. The ECO 305 gateway is optimized for the ebusd software.

For the evaluation of the eBus data there are different projects on the Internet. We would like to recommend the following projects.

The ebusd website also provides information on how to configure ebusd.

- ebusd website\*: •
- https://ebusd.de/
- Documentation on ebusd: https://github.com/john30/ebusd/wiki
- LoxBerry Wiki: •

https://wiki.loxberry.de/plugins/ebusd\_plugin/start

\*ebusd is not software by ESERA GmbH. We do not assume any liability, promise of function or support for this software.

#### Documentation on eBus in general:

eBus Wiki Page of the eBus Friends • Webside: (https://www.dokuwiki.org/start?id=de:dokuwiki

#### Notice:

Vaillant vrDIALOG Software • The ECO 305 gateway is NOT supported by the Vaillant vrDIALOG software.

## **10 FUNCTION TERMINALS**

The following is an overview of the terminals and their functions

| KLEMME              | DESCRIPTION            | FUNCTION                                       |
|---------------------|------------------------|------------------------------------------------|
| 3                   | Mains voltage          | Power supply of the eBus gateway,              |
|                     | neutral conductor      | Neutral - ladder, N                            |
| 4                   | Mains voltage          | Power supply of the eBus gateway,              |
| •                   | phase                  | Phase - conductor, L                           |
| 5                   | Functional earthing FE | Connection for functional grounding            |
| 22                  | eBus connection "A     | Connection of the eBus heating bus, terminal A |
| 23                  | eBus connection "B     | Connection of the eBus heating bus, terminal B |
| 17                  | Reset button           | Reset button for eBus section, not interface   |
| All other terminals | Notwood                | No function, not used                          |
| that are not used   | Not used               | Do not insert any objects, tools or lines      |

#### NOTE

The FE connection of the ECO 305 must be connected to ground potential (PE). This establishes a functional ground for reliable operation.

## 11 CONNECTION PLAN

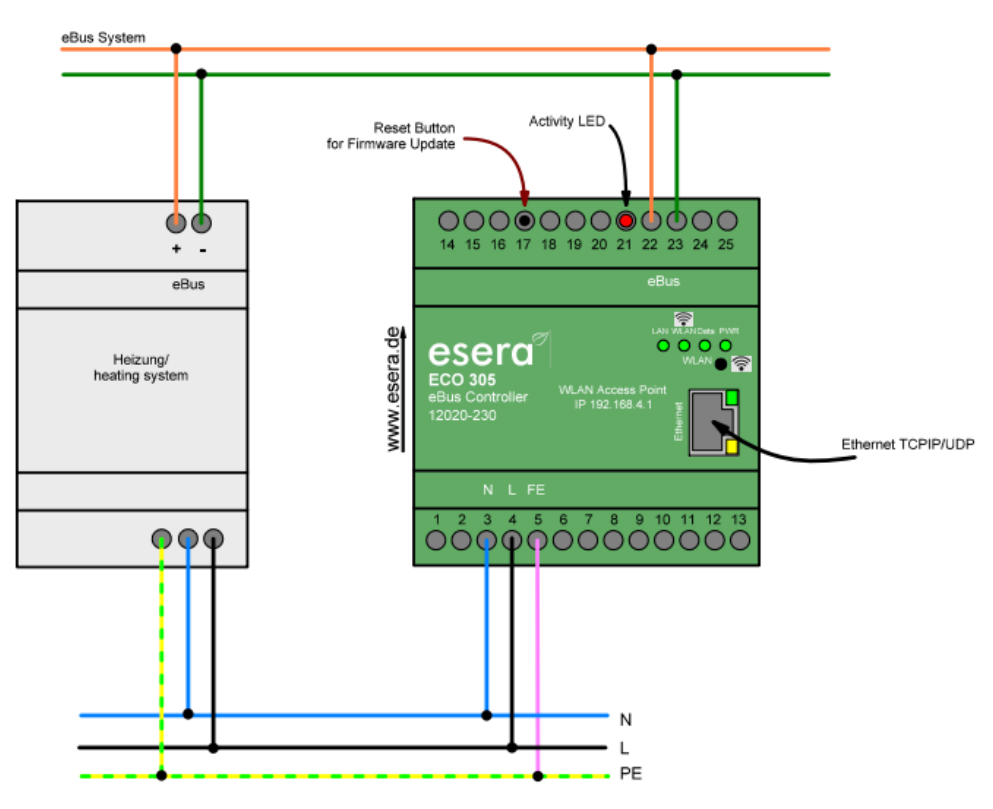

#### NOTE

The module may only be operated at the voltages and under the ambient conditions specified for it. The operating position of the device is arbitrary.

The modules may only be commissioned by a qualified electrician.

Carry out all connection work in a de-energized state.

For further information on the operating conditions, see the following instructions under "Operating conditions".

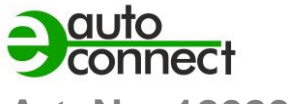

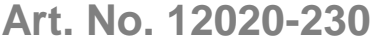

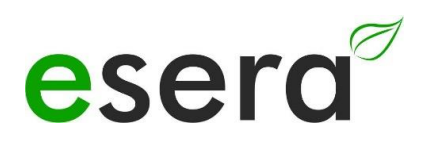

## 12 ACTIVATE ACCESS POINT

The ECO Gateway with Maxi interface has a switchable WiFi (WLAN) access point.

This means that you can access the device via a mobile device such as a smartphone, tablet or laptop. This is possible directly - without additional devices via WiFi (WLAN), access point (e.g. Fritzbox).

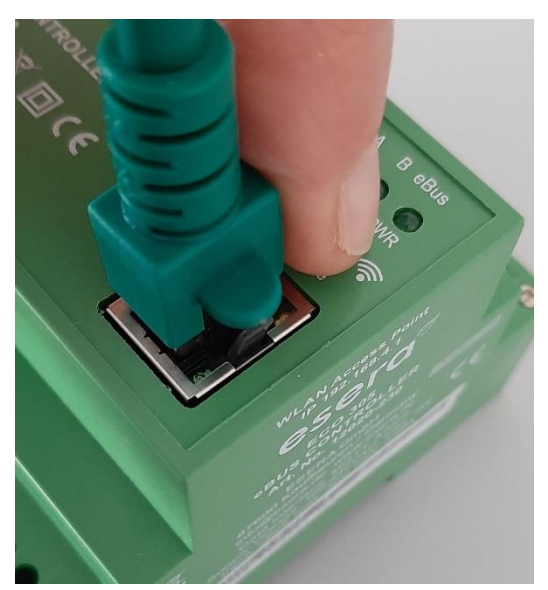

#### NOTE

You activate the access point by pressing (for 5 seconds) the button on the top.

The access point is active for approx. 30 minutes. After that, it deactivates automatically for security reasons. You can switch off the access point by pressing it again for at least 5 seconds.

Push button to activate the Access Point

#### What is an access point?

With an access point (wireless LAN **AP mode**), mobile end devices such as laptops, tablets, smartphones, etc. can be connected directly to the ECO Gateway. No additional wireless LAN access point is required.

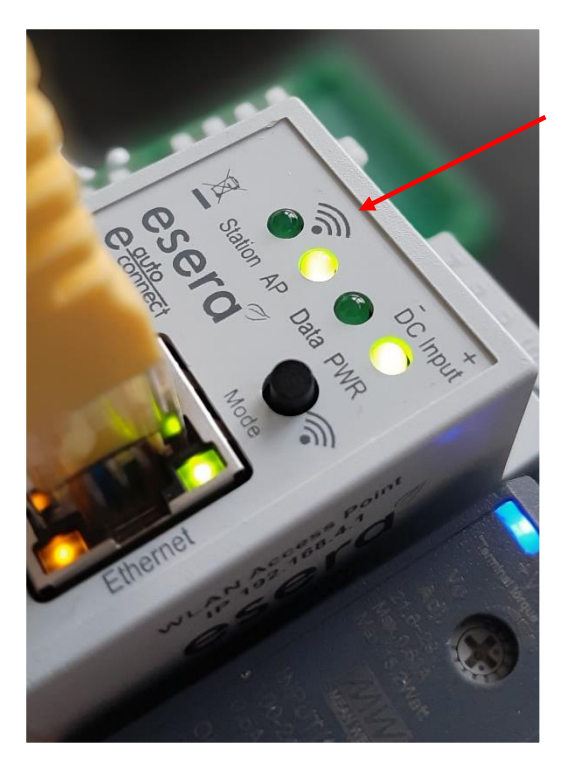

When the access point is activated, we talk about the AP mode of the WLAN interface of the ECO Gateway. (See figure, LED "AP" is on, LED "Station" is off)

If you no longer need the access point, switch it off by

pressing the button again for **at** least 5 seconds.

#### NOTE

The web server is continuously available via the Ethernet interface. You can reach it via the IP address of the device. The IP address of the ECO Gateway can be found on the "Ethernet Interface Settings" web page

Access Point is activated

## 13 SELECT ACCESS POINT

The ECO gateway registers itself as a WLAN access point with the identifier "ESERA". In the delivery state, the Ethernet interface is set to "DHCP".

The access point is open, without an access password.

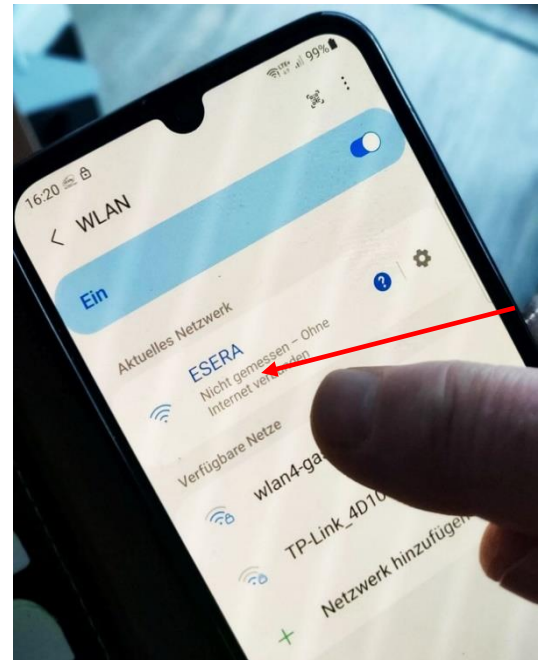

## NOTE

The ECO WLAN access point can be found as a WLAN network at the identifier "ESERA".

Select "ESERA" Access Point

## 14 CALL WEB SERVER VIA WIFI

If you have connected to the WLAN network "ESERA", the web browser starts directly on many smartphones.

If this is not the case, switch to your web browser (e.g. Firefox, Chrome, etc.) and enter enter the IP address of the ECO Gateway.

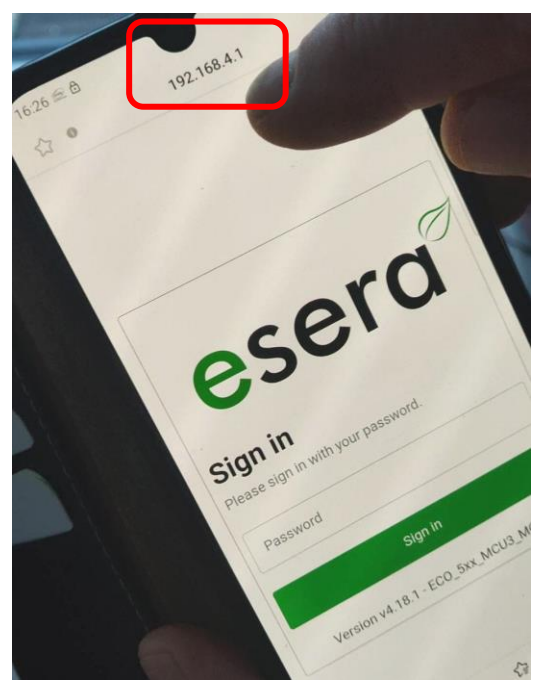

Now the web server of the ECO Gateway should be visible, comparable to the following picture.

The configuration of the device is currently only possible via the web server of the ECO Gateway.

#### NOTE

The IP address of the ECO Gateway via Access Point is: **192.168.4.1** 

The IP address of the access point is printed on the right side of the gateway housing.

#### Important:

Enter the IP address without "https://".

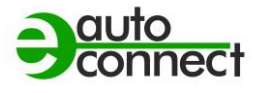

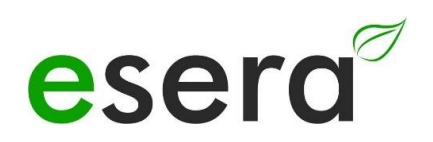

## 15 CALL WEBSERVER VIA LAN

You can also connect the web server of the ECO Gateway at any time via LAN interface using the set Reach IP address.

The IP address of the ECO Gateway is shown on the device display (if the device has a display). If the device does not have a display, you can

also read out the current IP address (not the

IP address of the access point) via your router/DHCP server.

## 16 WEBSERVER, LOG IN

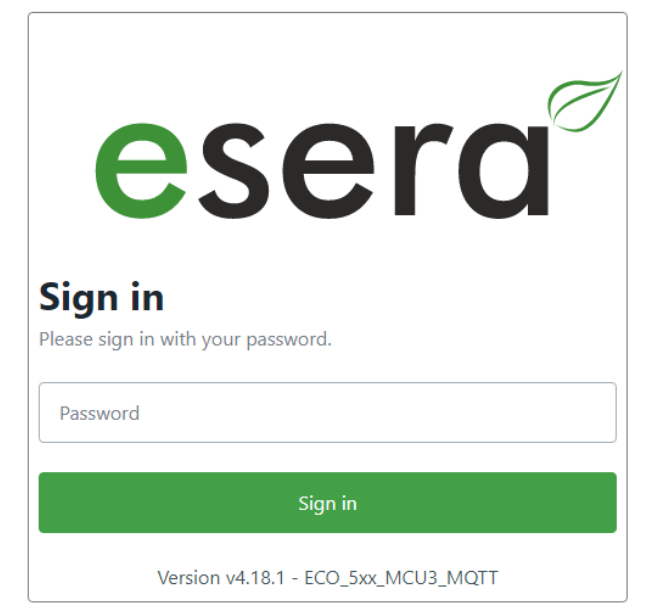

#### Password, Log In

To be able to log into the web server of the ECO Gateway, use for the first login the **Startup/default password: eserapwd** 

For security reasons, the password is not displayed in plain text, but with dots. After entering the password, click on the "Login" button to open the main menu (hereinafter referred to as the main menu).

Please change the password after the first login, otherwise unauthorized persons can also make settings on the ECO Gateway. Please enter a new and secure password via the main menu/"Change Password". Advice on how to assign secure passwords can be found on the Internet.

#### Software version Ethernet interface/Log Out

Display of the software version of the Ethernet interface installed on the device. The version of the 1-Wire firmware can be seen via the Config Tool 3.

#### Log Out

Click on the "Log Out" button to exit the web interface.

#### NOTE

The startup/default password for login is: eserapwd

#### IMPORTANT

Please change the password after the first login.

For more details about functions of the web server, please refer to the document "Interface Manual" that you can find via our website www.esera.de, download area/technicaldownloads.

## 17 Main page

The ECO gateways are delivered with different equipment regarding interfaces and protocols.

The main page is divided into two sections:

#### General

Here you will find all menus for configuring the interfaces and viewing the gateway and sensor data. The various buttons (selection keys) take you to the corresponding submenus, which are described below.

#### Danger Zone

Here you get to submenus where you should take great care, because the possible changes are usually not undoable.

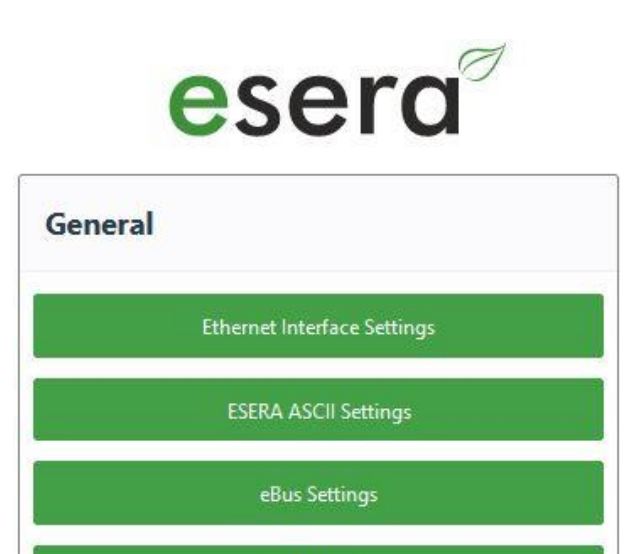

Data View

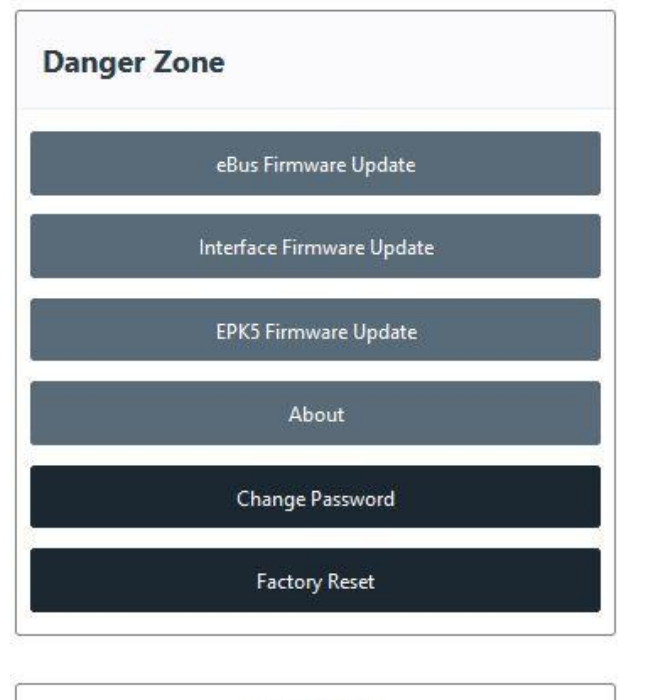

ECO305\_MCU3 Version v5.0.2 Sign Out

#### Ethernet Interface Setting

Use this button to enter the menu for setting the IP address, Sub Net and Gateway number.

#### **ESERA ASCII Settings**

From here you come to the submenu for setting the data port. Pressing the button takes you to the menu for configuring socket interfaces 2 - 5.

#### Data View

Here you can view the gateway data and the sensors connected via the 1-Wire bus system. Here you will also find the Auto-E-Connect information.

#### Firmware update, eBus, I/O section

Using this button you can perform an update of the eBus Section perform.

#### Firmware Update Interface Section

This button allows you to perform a firmware update of the interface and the web server.

#### **Change Password**

To change the password for the web server, click the "Change Password" button.

#### **Factory Reset**

You may reset the Ethernet interface to the delivery state. For this press the button "Factory Reset

### Software version Ethernet interface/Log Out

Display of the software version of the Ethernet interface installed on the device. The version of the 1-Wire firmware can be seen via the Config Tool 3.

#### Sign Out

Click the "Sign Out" button to exit the web server.

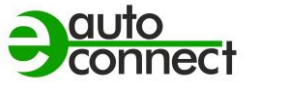

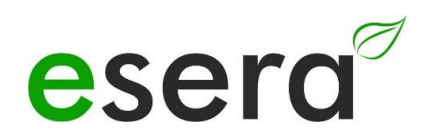

## 18 ETHERNET INTERFACE SETTINGS

Use the "Interface Setting" page to set the basic settings for the Maxi interface. The device IP address, subnet mask and gateway IP address are set in this menu.

this menu.

These settings are also relevant for the web server and the ESERA ASCII text interface.

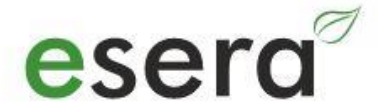

## **Interface Settings**

Ethernet Interface

## DHCP 🔘

Manual 🔿

IP Address:

192,168,2,157

## Subnet mask:

255.255.255.0

#### Gateway:

192,168.2.1

Back

Save

ECO305\_MCU3 Version v5.0.2 Sign Out

#### DHCP/Manual,

**Operating mode IP address assignment** You can choose between automatic (DHCP) and manual assignment of the IP address. DHCP is activated in the delivery state.

#### **IP Address**

In case of automatic address assignment (DHCP), the assigned IP addresses are displayed. If the IP addresses are assigned manually, the corresponding settings must be IP-Address, Subnet mask and Gateway must be entered.

#### Save/Back

The "Save" button permanently saves the current settings. If you do not want to make any changes, press the

"Back" button.

#### Software version Ethernet interface/LogOut

Display of the software version of the Ethernet interface installed on the device. The version of the 1-Wire firmware can be seen via the Config Tool 3.

#### Sign Out

By clicking the "Sign Out" button you will leave the web server.

## 19 ASCII PROTOCOL SETTINGS

The ASCII Setting web page is used to configure the settings for the ESERA ASCII data interface (text interface), e.g. for the Config Tool or the ECO DASHBOARD 100.

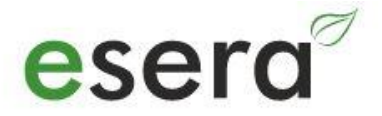

## **ASCII Settings**

Configure Protocol & Port for the ASCII Interface

| Connection       |  |
|------------------|--|
| Server Protocol  |  |
| O TCP Server     |  |
| UDP Server       |  |
| Port (1 - 50000) |  |
|                  |  |

| Back           |  |
|----------------|--|
| Save           |  |
| ECO305_MCU3    |  |
| Version v5.0.2 |  |
| Sign Out       |  |

#### **TCP Server/UDP Server**

Here you can set the operating mode of the ASCII data interface. You can choose between TCP server and UDP server. Delivery state is TCP Server.

#### Port

The port for the ASCII data interface is assigned here.

The port can be selected in the range of 1 - 5000. The

default port is 5000, which

is the default setting for the ESERA Config Tool 3 and the ESERA ECO DASHBOARD 100.

#### Save/Back

The "Save" button permanently saves the current settings.

If you do not want to make any changes, press the "Back" button.

#### Software version Ethernet interface/LogOut

Display of the software version of the Ethernet interface installed on the device. The version of the 1-Wire firmware can be seen via the Config Tool 3.

#### Sign Out

By clicking the "Sign Out" button you will leave the web server.

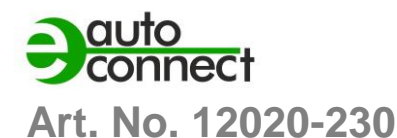

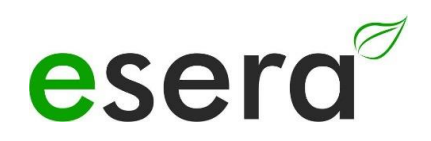

## 20 DISABLE AP MODE

In addition to a LAN interface, the ECO Gateway also has a connectable WLAN access point that you can use to connect for configuration and data communication.

The access point is activated via a button on the device interface. For details, see above, under point 4.

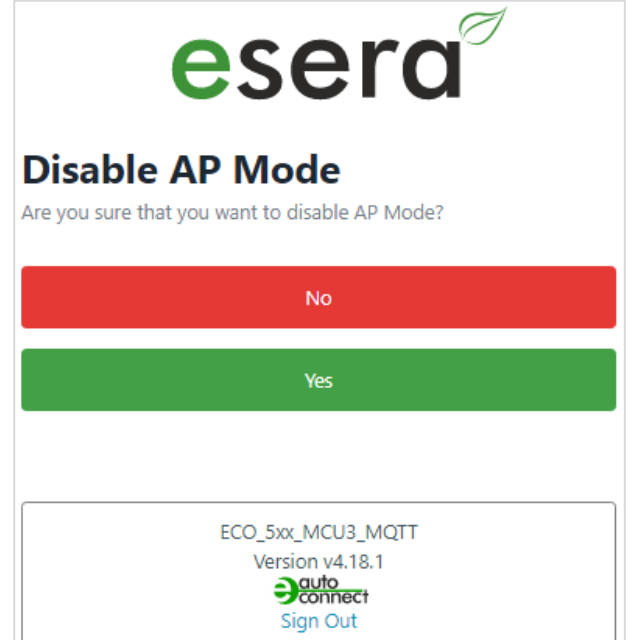

Disable AP Mode Yes/No To turn off the WLAN access point, press the "Yes" button.

Press the "No" button to exit the menu without making any changes.

#### Software version Ethernet interface/Log Out

Display of the software version of the Ethernet interface installed on the device. The version of the 1- Wire firmware can be seen via the Config Tool 3.

#### Sign Out

By clicking the "Sign Out" button you will leave the web server.

## 21 WEBSERVER, CHANGE PASSWORD

Use the "Change Password" page to set your individual access password.

#### Important

Please change the access password with the first login! Use a secure password if possible. What is a secure password? Here are tips for creating a strong password: <u>https://de.wikipedia.org/wiki/Passwort</u>. Keep the password in a safe place.

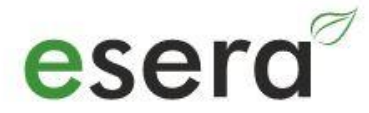

## **Change Password**

You can change your password here.

New Password

\*\*\*\*\*\*\*

Confirm Password

#### Change Password

Here you enter the new access password for the web server twice.

#### Save/Back

The "Save" button permanently saves the current settings. If you do not want to make any changes, press the

"Back" button.

## Software version Ethernet interface/Log Out

Display of the software version of the Ethernet interface installed on the device. The version of the 1-Wire firmware can be seen via the Config Tool 3.

#### Sign Out

By clicking the "Sign Out" button you will leave the web server.

| ECO305_MCU3    |  |
|----------------|--|
| Version v5.0.2 |  |
| Sign Out       |  |

Back

Change

## 22 WEBSERVER, FACTORY RESET

Use the Factory Reset web page to clear all your settings and restore the interface to factory defaults.

#### NOTE

No changes are made to the I/O section, e.g. 1-Wire or eBus, settings.

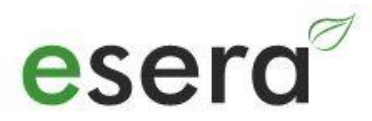

## **Factory Reset**

Are you sure do you want to perform a Factory Reset?

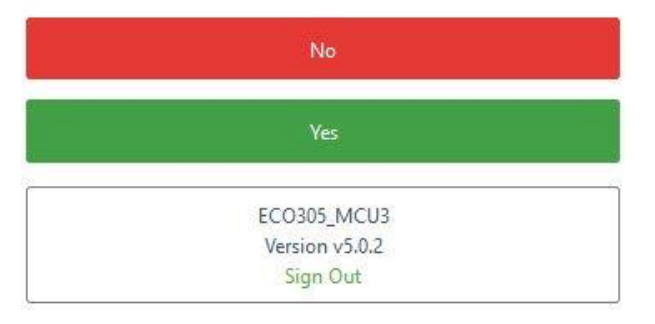

#### **Factory Reset**

Do you really want to delete all Ethernet Interface settings and reset them to factory defaults? If yes, press the "Yes" button. Otherwise press the "No" button. This will also exit the menu.

#### Software version Ethernet interface/Log Out

Display of the software version of the Ethernet interface installed on the device. The version of the 1- Wire firmware can be seen via the Config Tool 3.

#### Log Out

Click on the "Sign Out" button to exit the web interface.

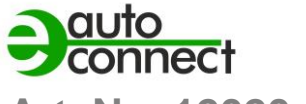

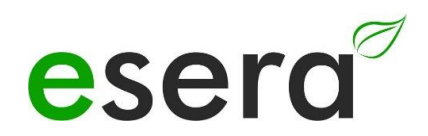

## 23 WEBSERVER, eBus FIRMWARE UPDATE

Via this web page you can update the firmware of the eBus section of the ECO Gateway. This replaces the possibility to perform an update via the Config Tool.

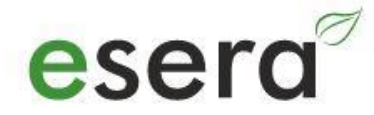

## **eBus Firmware Update**

OTA Update

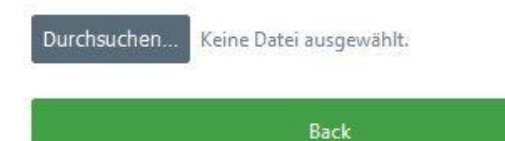

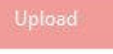

ECO305\_MCU3 Version v5.0.2 Sign Out

## eBus firmware update

Update procedure

#### 1. Firmware file

First download the new firmware via the download directory of the Config Tool 3 or the ESERA website (www.esera.de). Via the button "Firmware File" you can select the new firmware version from your computer or tablet.

#### Select file

Use the "Upload" button to copy the new firmware version to the interface of the ECO Gateway. You can see the progress of the upload by the progress bar.

#### 2. Start firmware update

Now you will be asked if you really want to start the firmware update.

Pressing "Yes" starts the update. The progress is displayed via a progress bar.

With "No" no update is performed and the menu is left.

#### Software version Ethernet interface/Log Out

Display of the software version of the Ethernet interface installed on the device. The version of the 1- Wire firmware can be seen via the Config Tool 3.

#### Log Out

Click on the "Sign Out" button to exit the web interface.

## 24 WEBSERVER, INTERFACE FIRMWARE UPDATE

Via this web page you can update the Ethernet firmware interface of the ECO Gateway.

#### NOTE

With the update of the interface no changes are made to the I/O / 1-Wire side of the ECO Gateway.

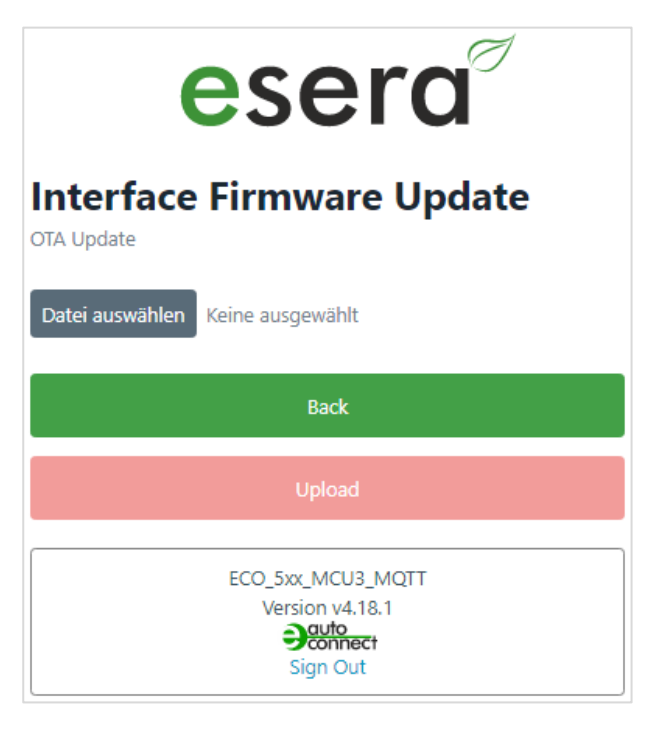

#### Firmware file

First download the new firmware from the ESERA website (www.esera.de). Via this button "Firmware File" you can select the new firmware file from your computer or tablet.

#### Upload

Use the button "Upload" to copy the new firmware file into the interface of the ECO controller. You can see the progress of the upload by the progress bar.

#### Start firmware update

Now you will be asked if you really want to start the firmware update.

Pressing "Yes" starts the update. The progress is displayed via a progress bar.

With "No" no update is performed and the menu is left.

Clicking the "No" button will cancel the update and you will exit this menu.

#### Software version Ethernet interface

Display of the software version of the Ethernet interface installed on the device. The version of the 1- Wire firmware can be seen via the Config Tool 3.

#### Log Out

Click on the "Sign Out" button to exit the web interface.

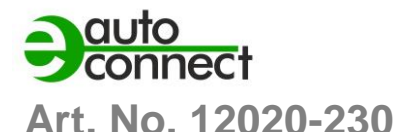

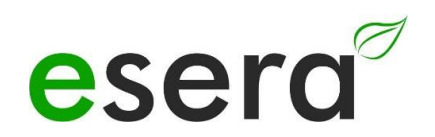

## 25 DATA INTERFACE, ASCII PROTOCOL

You configure the Ethernet interface with the help of the Windows ESERA program Config Tool 3. You find this program in the download area of the ESERA Onlineshop Tool 3 software.

| Sera                                         | LAST RESPONSE:<br>17:52:47 - 05.05.17                                                                                                    | ONLINE               |                   | RUN 1/0<br>DWB-ACTIVE |               | DISCONNECT TO C<br>18:04:10 - COM5 | ONTROLLER<br>OPENED |
|----------------------------------------------|----------------------------------------------------------------------------------------------------|----------------------|-------------------|-----------------------|---------------|------------------------------------|---------------------|
| HOME PROJECT CONTROLLER                      | SETTING                                                                                                    | 1-WIRE/OWD           | EXTENSIONS        | DATA/I                | DEBUG         | DOKU                               | HELP/SUPPOR         |
| OWD (1-WIRE-DEVICES)                         | OWD INF                                                                                                    | 0                    |                   |                       |               |                                    |                     |
| 1_OWD1 2810AFAF07000050 S_0 DS1820           | OWD NO                                                                                                    | 2                    |                   |                       | SELECT        | RTNO: 1113                         | a                   |
| 1_OWD2 26B460FB010000E5 S_0 11134            |                                                                                                    |                      |                   |                       |               |                                    |                     |
| 1_OWD3 FFFFFFFFFFFFFFFFFFFFFFFFFFFFFFFFFFFF  | TYP.                                                                                                    | Temperatur-Feucht    | e-Helliakeit Sens | or                    |               |                                    |                     |
| 1_OWD4 FFFFFFFFFFFFFFFFFFFFFFFFFFFFFFFFFFFF  |                                                                                                    |                      |                   |                       |               |                                    |                     |
| 1_OWD5 FFFFFFFFFFFFFFFFFFFFFFFFFFFFFFFFFFFF  | NAME                                                                                                    |                      |                   | OFT                   |               |                                    |                     |
| 1_OWD6 FFFFFFFFFFFFFFFFFFFFFFFFFFFFFFFFFFFF  | The sale                                                                                                    |                      | _                 | 3E1                   | OWD MOVE FR   | OM: Z                              |                     |
| 1_OWD7 FFFFFFFFFFFFFFFFFFFFFFFFFFFFFFFFFFFF  | SER -NO                                                                                                    | 26B460FB010000       | 5                 | SET                   |               |                                    |                     |
| 1_OWD8 FFFFFFFFFFFFFFFFFFFFFFFFFFFFFFFFFFFF  | Court no.                                                                                                    |                      | and the second    |                       | OWD MOVE TO   | 1                                  |                     |
| 1_OWD9 FFFFFFFFFFFFFFFFFFFFFFFFFFFFFFFFFFFF  |                                                                                                    | DELETE RELECTED OWN  |                   | E.D.                  |               |                                    |                     |
| 1_OWD10 FFFFFFFFFFFFFFFFFFFFFFFFFFFFFFFFFFFF |                                                                                                    | OLLE TE OLLEGTED OWN | IN CONTROLL       | CIV.                  |               | 0                                  | MOVE                |
| 1_OWD11 FFFFFFFFFFFFFFFFFFFFFFFFFFFFFFFFFFF  |                                                                                                    |                      |                   |                       |               | WITH TOP LOLDROD                   |                     |
| 1_OWD12 FFFFFFFFFFFFFFFFFFFFFFFFFFFFFFFFFFFF |                                                                                                    |                      |                   |                       | ALDO PODDIDEL | anna biossasaa                     |                     |
| 1_OWD13 FFFFFFFFFFFFFFFFFFFFFFFFFFFFFFFFFFFF |                                                                                                    |                      |                   |                       |               |                                    |                     |
| 1_OWD14 FFFFFFFFFFFFFFFFFFFFFFFFFFFFFFFFFFFF |                                                                                                    |                      |                   |                       |               |                                    |                     |
| 1_OWD15 FFFFFFFFFFFFFFFFFFFFFFFFFFFFFFFFFFFF | OWD DAT                                                                                                    | TA AND CONTROL       |                   |                       |               |                                    |                     |
| 1_OWD16 FFFFFFFFFFFFFFFFFFFFFFFFFFFFFFFFFFFF |                                                                                                    |                      | -                 |                       |               |                                    |                     |
| 1_OWD17 FFFFFFFFFFFFFFFFFFFFFFFFFFFFFFFFFFFF | CH                                                                                                    | DFF                  | ON                |                       | VALUE 1       | 2308                               |                     |
| 1_OWD18 FFFFFFFFFFFFFFFFFFFF S_10 none       | CH                                                                                                    | 2 OFF                | ON                |                       | VALUE 2       | 466                                |                     |
| 1_OWD19 FFFFFFFFFFFFFFFFFFFFFFFFFFFFFFFFFFFF |                                                                                                    | ×                    |                   |                       |               |                                    |                     |
| 1_OWD20 FFFFFFFFFFFFFFFFFFFFFFFFFFFFFFFFFFFF | CH                                                                                                    | 3 OFF                | ON                |                       | VALUE 3       | 3685                               |                     |
| 1_OWD21 FFFFFFFFFFFFFFFFFFFFF S_10 none      | CH                                                                                                    | 4 OFF                | ON                |                       | VALUE 4       | 371                                |                     |
| 1_OWD22 FFFFFFFFFFFFFFFFFFFFFFFFFFFFFFFFFFF  |                                                                                                    |                      |                   |                       |               |                                    |                     |
| 1_OWD23 FFFFFFFFFFFFFFFFFFFFFFFFFFFFFFFFFFFF | CH                                                                                                    | 5 OFF                | ON                |                       | VALUE 5       | 308672                             |                     |
| 1_OWD24 FFFFFFFFFFFFFFFFFFFFFFFFFFFFFFFFFFFF | CH                                                                                                    | OFF                  | ON                |                       | VALUES        |                                    |                     |
| 1_OWD25 FFFFFFFFFFFFFFFFFFFFFFFFFFFFFFFFFFFF | MA.                                                                                                    |                      |                   |                       |               |                                    |                     |
| 1_OWD26 FFFFFFFFFFFFFFFFFFFF S_10 none       | CH                                                                                                    | OFF                  | ON                |                       | VALUE 7       |                                    |                     |
| 1_OWD27 FFFFFFFFFFFFFFFFFFFFFFFFFFFFFFFFFFFF | CH                                                                                                    | 0 OFF                | ON                |                       | VALUE 8:      |                                    |                     |
| 1_OWD28 FFFFFFFFFFFFFFFFFFFFFFFFFFFFFFFFFFFF |                                                                                                    |                      | - CAN             |                       |               |                                    |                     |
| 1_OWD29 FFFFFFFFFFFFFFFFFFFFFFFFFFFFFFFFFFFF |                                                                                                    |                      |                   |                       |               |                                    |                     |
| 1_OWD30 FFFFFFFFFFFFFFFFFFFFFFFFFFFFFFFFFFFF |                                                                                                    |                      |                   |                       |               |                                    |                     |
|                                              | CUR                                                                                                    | RENT VALUE           |                   | SET                   |               |                                    |                     |
|                                              |                                                                                                    |                      |                   |                       |               |                                    |                     |
|                                              |                                                                                                    |                      |                   |                       |               |                                    |                     |
|                                              | 010                                                                                                    | DENTWALLE            |                   | OFT                   |               |                                    |                     |
|                                              | COR                                                                                                    | ALLINI WALUE.        |                   | SEI                   |               |                                    |                     |
|                                              |                                                                                                    |                      |                   |                       |               |                                    |                     |
|                                              | and the second second se |                      |                   |                       |               | 1 1                                |                     |
| NO. OF OWD. OWD COUNT:                       | and the second second second second second second second second second second second second second second second                                                                                                    |                      |                   | 1. Com                |               |                                    |                     |
|                                              | UPDA                                                                                                    | CONTR                |                   | DE                    | CONTROLLER    | N S/                               | AVE ALL OWD         |
|                                              |                                                                                                    | oonne.               |                   |                       | SOATHOLLER    |                                    | ET THE PARTY        |

### 26 ESERA ASCII TEXT PROTOCOL

The ASCII protocol is a standard protocol for the transmission of data via serial interfaces between a computer and another device, such as an ECO Gateway and a controller.

The abbreviation "ASCII" stands for "American Standard Code for Information Interchange" and refers to the code used to represent letters, numbers and other characters in digital form.

The ASCII protocol sends data in the form of ASCII strings, which can consist of a number of characters, including letters, numbers, punctuation marks, and control characters. These strings are usually divided into specific fields or segments to represent different types of data, e.g. measured values, status messages or commands.

#### The ASCII

protocol is relatively simple and easy to implement because it relies on standardized ASCII characters and allows data to be transmitted in plain text.

Overall, the ASCII protocol is frequently used in applications that require simple, reliable and easy-tounderstand data transmission, such as our EC and ECO gateways that provide sensor and actuator data for measurement and control technology or industrial automation.

The ECO 305 provides two protocols. For configuration and analysis, the ESERA text protocol in ASCII format can be used very easily. Here, special emphasis was placed on good readability and traceability. The

ESERA text protocol works with "GET" and "SET" commands, which probably every programmer has already used in his own projects.

The ESERA text protocol is disclosed and documented. The current version of the ESERA protocol description can be found in the programming manual in the download area of the article and the ESERA Config Tool 3. By default, port 5000 is preset for the ASCII protocol.

## 27 eBus NETWORK WIRING

The special feature of the 1-Wire system is the "BUS technology". This means that all devices (sensors and actuators) are operated in parallel on a two-wire line, which is used for both power supply and data communication.

Lay the mains connection lines with 230 V voltage and the eBUS lines spatially separated from each other. The eBus connection to the gateway can be branched off at any point of the eBus system.

For the cabling of the eBus heating system, we recommend using flexible and twisted cables with at least 0.75mm<sup>2</sup> cable cross-section or CAT5 or CAT6 network cables.

It is also possible to use J-Y(St)Y telephone cables and KNX lines.

With CAT5 versus CAT7 cables, longer cable runs are possible.

With twisted-pair cable, a greater connection length can be achieved in an undisturbed environment, since the capacitive bus load is lower. A total length of 50 m and more can be easily achieved without additional measures.

In EMC disturbed, commercial and industrial environments, the cable should always be shielded to increase the "robustness" or interference sensitivity of the system.

#### NOTE

The above statements regarding the eBus are hints and tips and do not describe any product property or represent any guaranteed product property of the ECO 305.

### 28 FIRMWARE UPDATE

The current device software (firmware) can be found in the download area of the Config Tool 3.

When commissioning the ECO 305 gateway, please check for a new firmware version.

#### Please always use the latest version. The firmware update is performed via the web server.

Please refer to the operating instructions for Config Tool 3, which can be

found within Config Tool 3 under the "HELP/SUPPORT" tab.

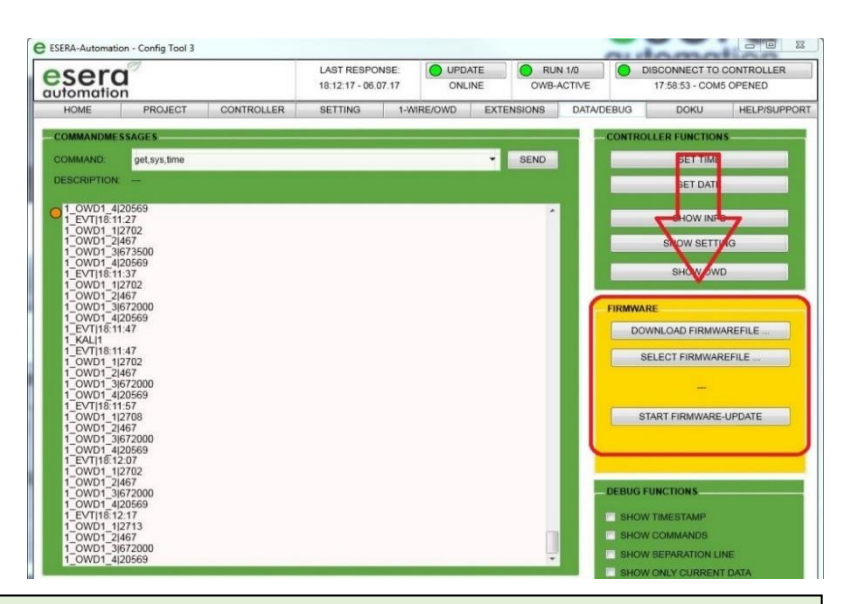

#### NOTE

Please also refer to the operating instructions for Config Tool 3, which can be found within Config Tool 3 under the "HELP/SUPPORT" tab.

Furthermore you can find a video about the firmware update on our website under "Service and Support, Support Videos".

#### NOTE

After performing a firmware update, we recommend disconnecting the gateway from the power supply for approx. 30 seconds and restarting it.

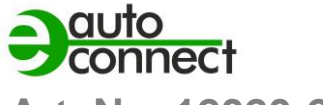

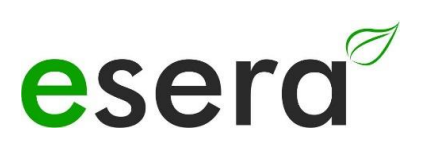

## 29 RESET BUTTON

The restart, or also called RESET, is performed via the RESET button of the system. When the button is pressed, the eBus IO part of the device is restarted.

The permanently stored data is retained, but all connections are interrupted.

This keystroke does not correspond to an interruption (also called cold start) of the power supply.

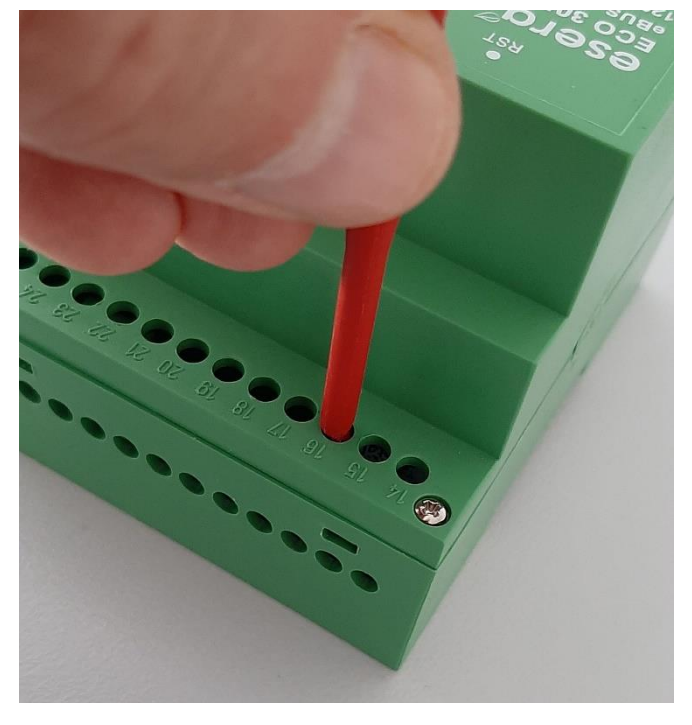

## **30 OPERATING CONDITIONS**

The module may only be operated at the voltages and under the ambient conditions specified for it. The operating position of the device is arbitrary. The device is intended for use in dry and dust-free rooms. Do not operate the module in an environment where flammable gases, vapors or dusts are or could be present. If you install the duct in a damp room, then the electronics can be damaged by moisture. If condensation forms, wait for an acclimatization period of at least 2 hours.

### 31 INTENDED USE

The product and other material assets may be impaired if used improperly or not as intended. The product is used as a system component in conjunction with the VRC 470 or VRC 430 controllers to control two heating circuits, one storage tank charging circuit or one circulation pump.

Intended use includes:

- Observing the enclosed operating, installation and maintenance instructions for the Vaillant product and all other components of the system.
- Compliance with all inspection and maintenance conditions specified in the instructions.

This product is not intended for use by persons (including children) with reduced physical, sensory or mental capabilities, or lack of experience and/or knowledge, unless they have been given supervision or instruction concerning use of the product by a person responsible for their safety.

Children must be supervised to ensure that they do not play with the product.

Any other use not described in these instructions or which goes beyond the use described here is considered improper. Likewise, any direct, commercial and industrial use is not as intended. Please note: Any misuse is prohibited.

## 32 Electrical installation

The ECO 305 gateway is designed for mounting inside a control box or control cabinet. There is a danger to life due to live connections! There is a risk of electric shock when working in the open switch box of the gateway.

To ensure your safety, please observe the following measures:

- Switch off the power supply before working on the product and in the control box of the heater.
- Secure the power supply against being switched on again.
- Do not perform any work when the LED (green) on the product's circuit board is lit.

Furthermore, there is a risk of damage due to improper installation:

- Make sure that the connecting wires are not stripped too long, as this can lead to short circuits and damage to the electronics. Do not strip the outer sheath of flexible cables by more than 2.5 cm.
- Lay the cables correctly and use the strain reliefs.

These safety measures are designed to minimize potential risks and prevent accidents or damage. Please strictly follow these instructions to ensure your safety.

## 33 ASSEMBLY

The modules may only be commissioned by a qualified electrician.

## 34 MOUNTING LOCATION

The mounting location must be protected from moisture. The device may only be used in dry rooms. The device is intended for mounting inside a control cabinet as a stationary device.

## 35 DISPOSAL

Do not dispose of the device in household waste! Electronic devices are to be disposed of according to

of the Directive on Waste Electrical and Electronic Equipment on the local Collection points for electronic waste to dispose of!

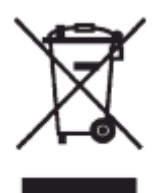

## 36 SAFETY INSTRUCTIONS

When handling products that come into contact with electrical voltage, the applicable VDE regulations must be observed, in particular VDE 0100, VDE 0550/0551, VDE 0700, VDE 0711 and VDE 0860.

- All connection and wiring work may only be carried out when the device is de-energized.
- Before opening a device, always disconnect the power plug or ensure that the device is de-energized.
- Components, assemblies or devices may only be put into operation if they have previously been installed in a housing so that they are safe to touch. They must be de-energized during installation.
- Tools may only be used on devices, components or assemblies if it has been ensured that the devices are disconnected from the supply voltage and that electrical charges stored in the components located in the device have been discharged beforehand.
- Live cables or lines to which the device, component or assembly is connected must always be inspected for insulation faults or breaks.
- If a fault is detected in the supply line, the device must be taken out of operation immediately until the defective line has been replaced.
- When using components or assemblies, attention must always be drawn to strict compliance with the characteristic data for electrical variables specified in the associated description.
- If it is not clear for the non-commercial end user from an existing description which electrical characteristic values apply to a component or an assembly, how external wiring is to be carried out or which external components or additional devices may be connected and which connection values these external components may have, a qualified electrician must be consulted.
- Before commissioning a device, it must generally be checked whether this device or the assembly is fundamentally suitable for the application for which it is to be used.
- In case of doubt, it is essential to consult specialists, experts or the manufacturer of the assemblies used.
- We do not accept any liability for operating and connection errors that are beyond our control.
- Kits should be returned with a precise description of the fault and the associated assembly instructions without housing in the event of malfunction. Without error description a repair is not possible. We have to charge extra for time-consuming assembly or disassembly of housings.

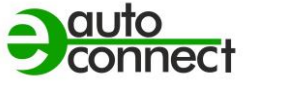

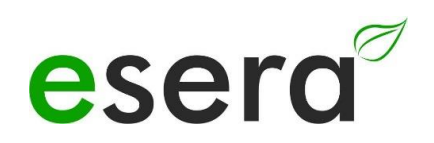

- It is essential that the relevant VDE regulations are observed during installations and when handling
  parts that will later carry mains voltage.
- Devices that are operated at a voltage greater than 35 VDC/ 12mA may only be connected and commissioned by qualified electricians.
- Commissioning may only be carried out if the circuit is installed in a housing so that it is safe to touch.
- If measurements are unavoidable with the housing open, a safety isolating transformer must be connected upstream or a suitable power supply unit must be used for safety reasons.
- After installation, the required test must be performed in accordance with DGUV Regulation 3.

## 37 WARRANTY

ESERA GmbH warrants that the goods sold are free from material and manufacturing defects at the time of transfer of risk and have the contractually warranted characteristics. The statutory warranty period of two years from invoicing applies. The warranty does not cover normal wear and tear. Claims of the customer for damages, e.g. due to non-performance, culpa in contrahendo, breach of ancillary contractual obligations, consequential damages, damages in tort and other legal grounds are excluded. ESERA GmbH shall be liable, however, in the absence of a warranted characteristic, in the case of intent or gross negligence. Claims from the product liability law are not affected by this. If defects occur for which ESERA GmbH is responsible, and if in case of exchange of the goods also the replacement delivery is defective, the purchaser has the right to rescission or reduction of the purchase price. ESERA GmbH assumes no liability neither for the constant and uninterrupted availability of ESERA GmbH nor for technical or electronic errors of the online offer.

We are constantly developing our products and reserve the right to make changes and improvements to any of the products described in this documentation without prior notice. If you need documentation or information on older versions, please contact us by mail to info@esera.de.

## 38 WARNING

All listed designations, logos, names and trademarks (including those that are not explicitly marked) are trademarks, registered trademarks or other designations protected by copyright or trademark or title law of their respective owners and are expressly recognized by us as such. The mention of these designations, logos, names and trademarks is for identification purposes only and does not constitute any kind of claim by ESERA GmbH to these designations, logos, names and trademarks. Furthermore, the appearance on the web pages of ESERA GmbH does not imply that designations, logos or names are free of industrial property rights.

ESERA and Auto-E-Connect are registered trademarks of ESERA GmbH. Auto-E-Connect is a German and European patent from us, ESERA GmbH.

ESERA GmbH is a promoter of the free Internet, free knowledge and the free encyclopedia Wikipedia.

We are a member of Wikimedia Deutschland e.V., the provider of the German site <u>Wikipedia</u> (https://de.wikipedia.org).

Wikimedia Deutschland's purpose is to promote free knowledge.

Wikipedia® is a registered trademark of the Wikimedia Foundation Inc.

### 39 CONTACT

ESERA Ltd. Adelinda street 20 87600 Kaufbeuren Germany Tel.: +49 8341 999 80-0 Fax: +49 8341 999 80-10 www.esera.de info@esera.de WEEE NUMBER: DE30249510